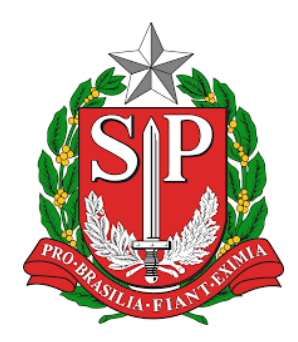

Tribunal de Contas do Estado de São Paulo

# Agendamento TCESP

Sistema de agendamento de atendimento presencial para vista de processos físicos

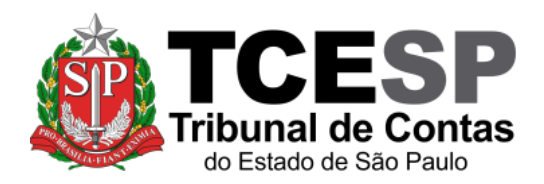

## Sumário

| Objetivo                                             | 2 |
|------------------------------------------------------|---|
| Acessando o Sistema                                  | 2 |
| Solicitando agendamento                              | 4 |
| Consultando a situação da solicitação de agendamento | 5 |
| Cancelando o agendamento                             | 7 |
| Central de Atendimento                               | 7 |

## Objetivo

Propiciar agendamento de atendimento presencial às partes interessadas dos processos físicos em cumprimento de fase recursal e daqueles autuados para tratar de ações de rescisão e de revisão de julgado em tramitação.

#### Acessando o Sistema

Para acessar o sistema de agendamentos, acesse a página de *login* do *Portal de Sistemas* do TCESP:

| 🔒 Sarviya da Autoritasjas Cantros 🕱 🔶                                                                                                    |                                                                                                    | - <b>a x</b>                                                    |
|----------------------------------------------------------------------------------------------------|----------------------------------------------------------------------------------------------------|-----------------------------------------------------------------|
| € → C (# maturagepolition according to the state of the State State Sta | den an gewächsät Portat? will atterne vititge (KAANS21%21 verv                                                                                                    | elszanggostersütetnematorhütepelsütetnepelgesüte 🍝 😰 🤷 Arbenn 👔 |
| PORTAL INSTITUCIONAL   TALE CONDICI                                                                                                    | 0                                                                                                    | 00000                                                           |
| Tribunal                                                                                                    | de Contas<br>de São Paulo                                                                                                    |                                                                 |
| Portal d                                                                                                    | e Sistemas                                                                                                    |                                                                 |
|                                                                                                    | Informe o seu email e senha<br>Email<br>Senha                                                                                                    |                                                                 |
| Por acides de segurande, que                                                                                                    | Estimat<br>Service and service and service of second of<br>the second of second and service of second of<br>the second of second and service of second of<br>Second of Second Second Second Second Of Second Of Second Second<br>Second Second Seco | noros que pressen de suerritados.                               |
| Se for a seu primaira                                                                                                    |                                                                                                    |                                                                 |
| Se lor o seu primeiro                                                                                                    |                                                                                                    | Se nao lembrar mais a                                           |
| acesso, selecionar a                                                                                                    |                                                                                                    | senha, selecionar a opção:                                      |
| opção: "Cadastre-se"                                                                                                    |                                                                                                    | "Esqueceu sua senha?"                                           |

Após a autenticação, o sistema poderá ser acessado a partir do *ícone* abaixo:

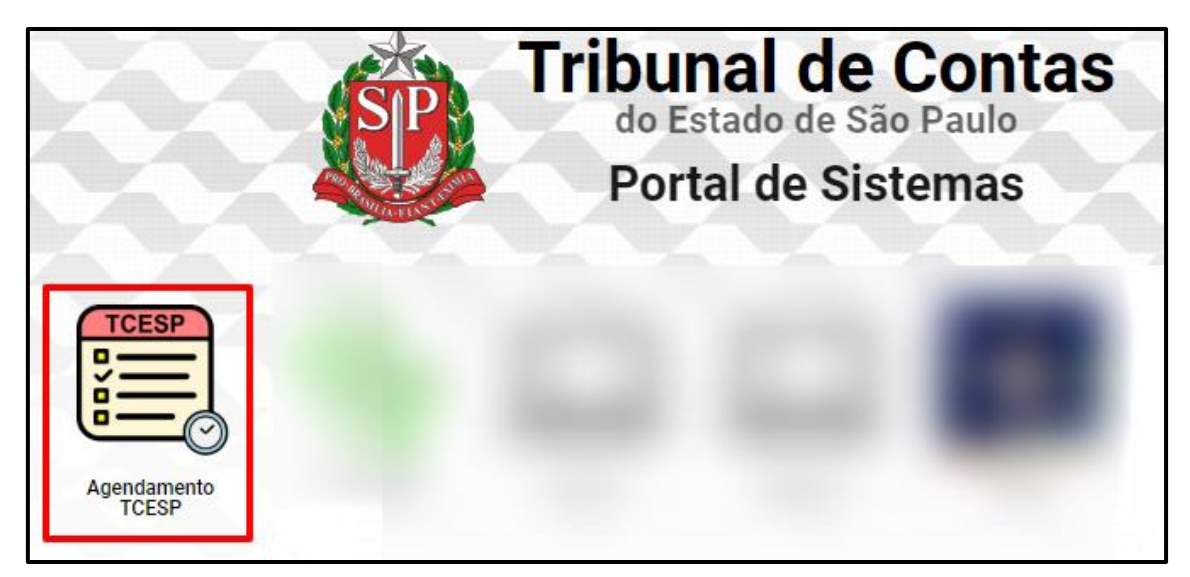

Ao se selecionar o ícone acima, o solicitante terá acesso à tela onde poderá solicitar novo agendamento, ou consultar o resultado dos seus pedidos de agendamento realizados anteriormente:

| Agendamento TCESP                                                      |                                                                                                    | Bem vindo(a)                         | l, Sair   | ^ |
|------------------------------------------------------------------------|----------------------------------------------------------------------------------------------------|--------------------------------------|-----------|---|
| A Início                                                               | Início                                                                                                    |                                      |           |   |
| <ul> <li>i Seus agendamentos ▼</li> <li>♣o Novo agendamento</li> </ul> | Bem vindo ao Sistema Agendamento TCESP                                                                            |                                      |           |   |
| Consultar agendamentos                                                 | Instruções básicas para o solicitante                                                                             |                                      |           | l |
| tcesse is the finite                                                   | Para realizar novo agendamento para vista de um processo ou clique em um dos botões abaixo ou use o menu lateral. | ı consultar seus agendamentos já sol | icitados, |   |
|                                                                        |                                                                                                    |                                      |           |   |

### Solicitando agendamento

O agendamento pode ser solicitado por meio da opção *Novo agendamento* existente na página inicial e no menu lateral:

| Agendamento TCESP                                                 | Bem vindo(a)                                                                                                    | Sair | - |
|-------------------------------------------------------------------|----------------------------------------------------------------------------------------------------|------|---|
| 😤 Início                                                          | Início                                                                                                    |      |   |
| <ul> <li>Beus agendamentos ▼</li> <li>Lovo agendamento</li> </ul> | Bem vindo ao Sistema Agendamento TCESP                                                                                                    |      |   |
| Consultar agendamentos                                            | Instruções básicas para o solicitante<br>Para realizar novo agendamento para vista de um processo ou consultar seus agendamentos já solicitar<br>clique em um dos botões abaixo ou use o menu lateral. | dos, |   |
|                                                                   | Novo agendamento Consultar agendamentos                                                                                                    |      |   |

Ao selecionar a opção, o solicitante será direcionado à página de consulta de processos. Nela, deverá informar o número do processo de interesse e clicar no botão *Pesquisar*:

| Agendamento TCESP                                                      | Bem vindo(a) /                                                                                                    | I, Sair <sup>▲</sup> |
|------------------------------------------------------------------------|----------------------------------------------------------------------------------------------------|----------------------|
| A Início                                                               | Início / Pesquisar processo                                                                                                    |                      |
| <ul> <li>iiii Seus agendamentos ▼</li> <li>Lovo agendamento</li> </ul> | Consultar processo para agendamento de vista                                                                                                    |                      |
| Consultar agendamentos                                                 | Processo: 000000 / 000 / 00 Pesquisar                                                                                                    |                      |
| TCESP<br>Tribunal de Contas                                            | Digite o número do processo (Exemplo: 1234 / 008 / 08) para qual deseja agendar vista e clique no botã<br>Caso não possua o número do processo, pesquise clicando aqui. | ăo "Pesquisar".      |

Encontrado o processo, o solicitante deverá selecionar, dentre os horários disponíveis, aquele

| Início / Agendar vista                             | а                                                                     | 03/08/2020 10:30-11:00<br>03/08/2020 11:30-12:00                                                                                                    |                                                                                  |
|----------------------------------------------------|-----------------------------------------------------------------------|----------------------------------------------------------------------------------------------------|----------------------------------------------------------------------------------|
| Detalhes do proces                                 | so                                                                    | 03/08/2020 12:30-13:00<br>03/08/2020 13:00-13:30<br>03/08/2020 13:30-14:00                                                                                                    | Voltar a pesquisa                                                                |
| Processo:<br>Relator(a):<br>Auditor(a):<br>Objeto: | 1922/008/<br>DR(A). AN<br>DR(A). AL<br>CONVITE<br>MATERIA<br>DE IBIRA | 03/08/2020 14:00-14:30           03/08/2020 14:30-15:00           03/08/2020 15:00-15:30           E         03/08/2020 15:30-16:00           04/08/2020 10:00-10:30           04/08/2020 10:30-11:30           04/08/2020 11:30-12:00           04/08/2020 11:30-12:00 | E MAO DE OBRA COM FORNECIMENTO DE<br>EM RUAS E AVENIDAS DO MUNICIPIO DA ESTANCIA |
| Enviar solicitação o                               | de agendam                                                            | 04/08/2020 12:30-13:30<br>04/08/2020 12:30-13:30<br>04/08/2020 13:30-13:30<br>04/08/2020 13:30-14:00                                                                                                    |                                                                                  |
| Área responsável:<br>Vagas disponíveis:            |                                                                       | 04/08/2020 14:00-14:30<br>04/08/2020 14:30-15:00<br>Escolha uma das vagas disponíveis                                                                                                    | ⊋ PQUE CITADINI<br>Y                                                             |
| Observações do so                                  | licitante:                                                            | Observações do solicitante                                                                                                    |                                                                                  |
|                                                    |                                                                       | Complemente sua solicitanção de agendamento com<br>máximo 2000 caracteres)<br>Enviar solicitação de agendamento                                                                                                    | n quaisquer informações que julgar pertinente. (tamanho                          |

no qual deseja receber atendimento. Ele poderá, ainda, fornecer as informações que considerar pertinentes na caixa *Observações do solicitante*, e deverá clicar no botão *Enviar solicitação de agendamento*.

Após o pedido de agendamento o solicitante deverá aguardar a sua confirmação por parte do respectivo cartório.

## Consultando a situação da solicitação de agendamento

Para acompanhar a situação do agendamento, o solicitante dispõe da funcionalidade *Consultar Agendamentos*, disponível no menu lateral:

| Agendamento TCESP                                                                                                    | Bem vindo(a)                                                                                                    | , Sair   | - |
|----------------------------------------------------------------------------------------------------|----------------------------------------------------------------------------------------------------|----------|---|
| 😤 Início                                                                                                    | Início                                                                                                    |          |   |
| <ul> <li>Seus agendamentos </li> <li>Novo agendamento</li> <li>Consultar agendamentos</li> <li>Consultar agendamentos</li> </ul> | Bem vindo ao Sistema Agendamento TCESP         Instruções básicas para o solicitante         Para realizar novo agendamento para vista de um processo ou consultar seus agendamentos já solicitque em um dos botões abaixo ou use o menu lateral.         Novo agendamento         Consultar agendamentos | citados, |   |

Ao clicar nessa opção, o solicitante terá acesso a todas as solicitações de agendamento por ele realizadas, podendo detalhá-las na *lupa* existente na coluna *ações*. É possível, ainda, utilizar a caixa de pesquisa para refinar a consulta:

| Sucesso: Solicitação de agendamento enviada. Aguarde a confirmação do cartório responsável. |             |                                                   |                           |         |
|---------------------------------------------------------------------------------------------|-------------|---------------------------------------------------|---------------------------|---------|
| nício / Seus agendamentos                                                                   |             |                                                   |                           |         |
| Seus agendamentos                                                                           |             |                                                   |                           |         |
| 10 🗸 resultados por pág                                                                     | ina         | F                                                 | <sup>o</sup> esquisar:    |         |
| Data e horário<br>agendamento                                                               | Processo    | Área                                              | \$ituação 🎈               | Ações 🎈 |
| 30/07/2020                                                                                  | 3/019/17    | C.DRA.CCM - CARTÓRIO DRA. CRISTIANA DE            | CONCLUÍDO                 | 9       |
| 10:00-10:30                                                                                 |             | ONSTITO MOTVIES                                   |                           |         |
| 03/08/2020                                                                                  | 1922/008/12 | C.DR.ARC - CARTÓRIO DR. ANTÔNIO ROQUE<br>CITADINI | AGUARDANDO<br>CONFIRMAÇÃO | ٩       |

Destaque-se ainda que a consulta informa a situação da solicitação, que pode ser uma das seguintes:

- Aguardando Confirmação: a solicitação ainda não foi analisada pelo respectivo cartório;
- **Deferido**: o respectivo cartório deferiu o pedido de agendamento, devendo este ocorrer no dia e horário solicitados;
- Indeferido: o respectivo cartório indeferiu o pedido de agendamento de atendimento no dia e horário solicitados;
- **Cancelado pelo solicitante**: o pedido de agendamento foi cancelado pelo próprio usuário solicitante;
- Cancelado pelo Cartório: o respectivo cartório cancelou o agendamento previamente deferido;
- Não comparecimento: o respectivo cartório registrou que o solicitante não compareceu no dia e horário do atendimento;
- Concluído: o atendimento foi realizado com sucesso.

É importante ressaltar que as principais mudanças de situação da solicitação geram notificação ao solicitante por meio do *e-mail* informado no seu cadastro.

#### Cancelando o agendamento

Os pedidos com situação *Aguardando Confirmação* ou *Deferido* poderão ser cancelados pelo próprio solicitante, caso este entenda que não poderá comparecer ao local do atendimento na date e horário escolhidos. Para isso, basta acessar a funcionalidade *Consultar agendamentos* no menu lateral e clicar na *lupa* ao da respectiva solicitação.

Na tela semelhante à exibida abaixo, clique no botão "Cancelar solicitação"

| Início / Seus agendamentos / Detalhes do agendamento     |                                                                                                    |                     |  |
|----------------------------------------------------------|----------------------------------------------------------------------------------------------------|---------------------|--|
| Detalhes do proce                                        | 2550                                                                                                    | Voltar a pesquisa   |  |
| Processo:<br>Relator(a):<br>Auditor(a):<br>Objeto:       | DR(A). ANTONIO ROQUE CITADINI<br>DR(A). ALEXANDRE MANIR FIGUEIREDO SARQUIS<br>CONVITE<br>MATERIA<br>DE IBIRA. | ) DE<br>DA ESTANCIA |  |
| Detalhes do agen                                         | damento                                                                                                    |                     |  |
| Agendamento:<br>Data envio:<br>Solicitante:<br>Situação: | 000000009<br>30/07/2020 22:20<br>AGUARDANDO CONFIRMAÇÃO                                                       |                     |  |
| Data e horário:<br>Área resp.:<br>Observações :          | 03/08/2020 10:00-10:30<br>C.DR.ARC - CARTÓRIO DR. ANTÔNIO ROQUE CITADINI<br>Solicito vista no processo.       |                     |  |
| Cancelar solicitação                                     | · 🛑                                                                                                    |                     |  |

Na tela subsequente, basta escrever na caixa de texto *Observações do cancelamento* as informações pertinentes ao cancelamento, clicar no botão *Cancelar agendamento* e confirmar o cancelamento na mensagem exibida.

Central de Atendimento

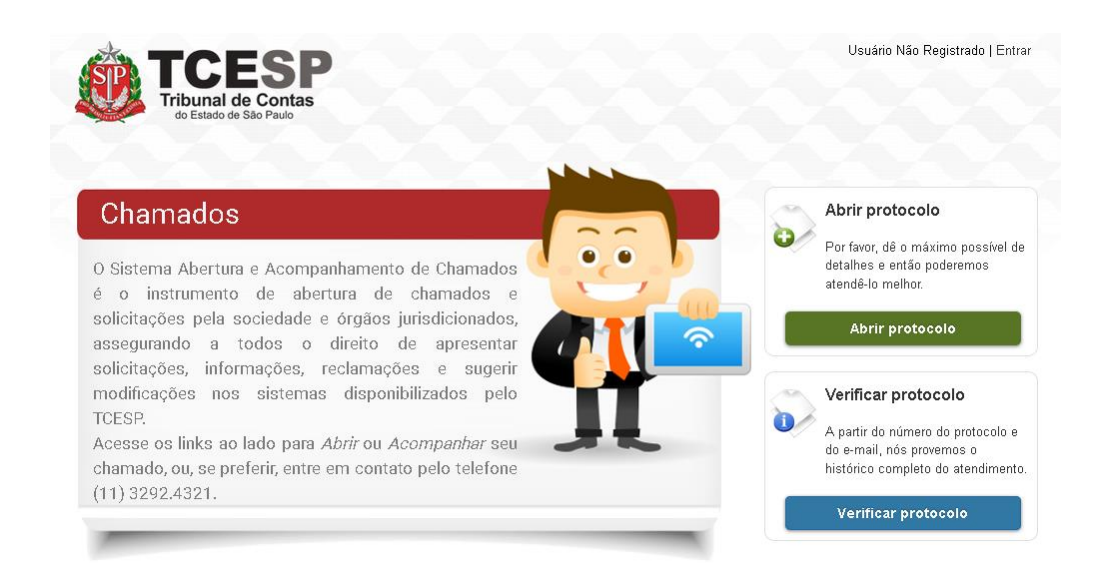

No caso de Dúvidas, por favor entre em contato com a nossa central de atendimento, abrindo um chamado (opção *Abrir protocolo*) no endereço <u>https://www4.tce.sp.gov.br/chamados/</u>.